# **DEL NGS Analysis Site: Usage Instructions**

## Summary

ama-Aldrich.

This document provides basic instructions for operating the MilliporeSigma DEL NGS analysis web portal.

## Definitions

The terms defined here are used throughout this document.

| Term              | Definition                                                                |  |
|-------------------|---------------------------------------------------------------------------|--|
| Ligated Analysis  | The analysis of a DEL assay for paired compound binding, using a ligation |  |
|                   | step to join the fragments for paired compounds.                          |  |
| Unpaired Analysis | The analysis of a DEL assay for single compound binding.                  |  |

#### Analysis

To analyze the results of your next-generation sequencing, you can securely upload your data to the MilliporeSigma DEL NGS Analysis Portal (<u>https://www.sigmaaldrich.com/DELanalysis</u>) and perform an automated analysis to find the most likely candidates for drug development.

#### Registration

Before uploading any data to the server, you will need to register on the site. Go to the DEL NGS Analysis Portal (<u>https://www.sigmaaldrich.com/DELanalysis</u>) and click the **Register Now** link. For organizational registration, simply use a single user's account for the organization.

Note: Because of the high storage requirements for NGS data, each user is limited to **10 GB** of FASTQ storage.

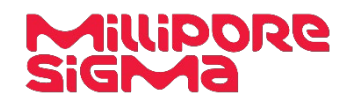

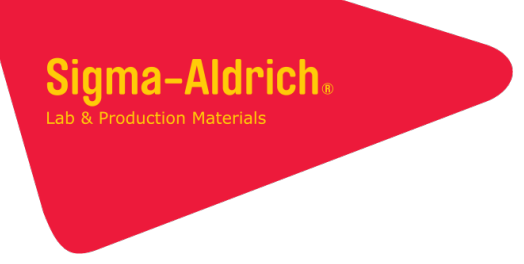

# Uploading Data

To upload your data in the Analysis Portal:

- 1. Click Upload FASTQ Files.
- 2. In the resulting dialog (screenshot below), perform one of the following actions:

| File upload                                   | х                                  |
|-----------------------------------------------|------------------------------------|
| Only FASTQ files are allowed (Raw or Gzipped) | Drop files here<br>or Select files |
|                                               | Upload                             |

- a. Drop your file onto the Drop files here section, OR
- b. Click **Drop files here** and select your file(s) from the file browser dialog that appears.
- 3. Click the **Upload** button.
- 4. Wait for the file to finish uploading (as shown by the progress bar next to its name).
- 5. Repeat the process for any other files you wish to upload.

#### Analyzing Data

To analyze data, a new Job must be created on the site. Note that even though single- and dual-fragment assays can be performed simultaneously in the same tube, two separate jobs must be created on the analysis site—one for the single-fragment assay and one for the dual-fragment assay.

To create a job:

- 1. Click Create Job For Analysis.
- 2. In the resulting **New Job** dialog, enter a name for the job. This will be used to label the job when you view the completed results.
- 3. **IF** your assay is a Ligated Analysis, ensure that the **Two-Fragment Ligation Experiment** checkbox is selected. Otherwise, ensure that it is NOT selected.
- 4. Select "DyNAbind Library" from the **Encoded Library** dropdown and click **Next**.
- 5. Use the **Select** checkboxes to pick the file(s) that will be analyzed.
  - a. If one or more files are not listed, click **Upload New File** to open the **File Upload** dialog and upload the necessary file(s).

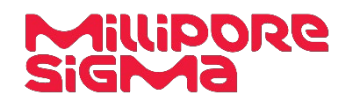

Protocol

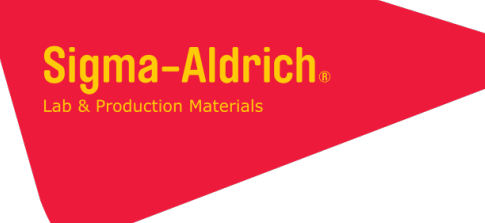

6. Once all of the necessary files have been selected, click **Next** to bring up the **Experiment Details** dialog (screenshot below).

| Sequence           |           |                   |       |
|--------------------|-----------|-------------------|-------|
|                    | ſag       | Control Condition |       |
|                    | ă.        |                   |       |
|                    |           |                   |       |
| dd Control         |           |                   |       |
|                    |           |                   |       |
| eriment Conditions |           |                   |       |
|                    |           |                   |       |
| Sequence Tag       | Condition | Associated Col    | itrol |
|                    |           |                   |       |
|                    |           | select            |       |
|                    |           | select            |       |
|                    | ]         | select            |       |
|                    |           | select            |       |
|                    |           | select            |       |

- Enter each of the experiment controls in the **Controls** section of the **Experiment Details** dialog as follows:
  a. Enter the 12-bp DNA barcode associated with the control in the **Sequence Tag** column.
  - b. Enter a unique name in the corresponding **Control Condition** column.
- 8. Enter each of the treated conditions in the **Experiment Conditions** section as follows:
  - a. Enter the condition's 12-bp DNA barcode in the **Sequence Tag** column.
  - b. Enter a unique name for the condition in the **Condition** column.
  - c. **IF** a control is associated with this treated condition, select the control from the **Associated Control** dropdown menu.
    - *Note:* This is required EXCEPT when running a Ligated Analysis. Because Ligated Analyses involve an exponentially greater number of potential combinations than Unpaired Analyses, a much greater sequencing depth would be required for any Ligation Analysis controls to be useful.
- 9. Click **Create & Run**. When the analysis is complete, it will produce a report if it completed successfully.

#### Viewing the Report

To view a report in the Analysis Portal:

- If the job you wish to view is in the **Recent Jobs** section, click the **View Report** button to show the report.
- Otherwise, click View All Jobs and scroll to the job of interest, then click View Report.

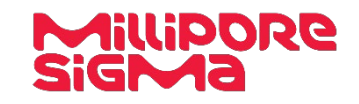

# Running Files with Different Settings

If your files have already been uploaded, you can skip the file selection step during job creation by using the **Add to Job** checkboxes for the desired files on the portal main page (see screenshot below).

| 5-sample_ligation_40.perfect.fastq.gz | Nov 7, 2018  | 46 MB | Add to Job | :  |
|---------------------------------------|--------------|-------|------------|----|
| main_test_40.1mm.fastq.gz             | Nov 1, 2018  | 57 MB | Add to Job | i. |
| main_test_40.0mm.fastq.gz             | Nov 1, 2018  | 56 MB | Add to Job | i. |
| 5-sample_ligation_40.1mm.fastq.gz     | Nov 1, 2018  | 46 MB | Add to Job | ÷  |
| 5-sample_ligation_40.fastq.gz         | Oct 31, 2018 | 46 MB | Add to Job | 1  |
| <u>View All files</u>                 |              |       |            |    |

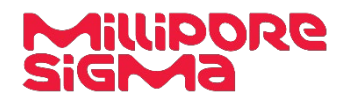

# **Troubleshooting Guide**

| Observation                                      | Cause                      | Recommended Solution                                                             |  |  |
|--------------------------------------------------|----------------------------|----------------------------------------------------------------------------------|--|--|
| File does not upload for                         | Network error              | Refresh the page and try re-uploading the file                                   |  |  |
| several minutes                                  | Browser error              | Refresh the page. If the file does not appear, or is not the right size, try re- |  |  |
|                                                  |                            | uploading the file.                                                              |  |  |
| File upload is rejected                          | Not enough space remaining | Compress the FASTQ file with gzip. If the file upload is still rejected because  |  |  |
|                                                  |                            | there is not enough space, delete any unneeded FASTQ files from the              |  |  |
|                                                  |                            | account before trying again.                                                     |  |  |
|                                                  | Incorrect file extension   | The file extension must be .fastq or .fastq.gz.                                  |  |  |
| Barcode rejected by<br>Experiment Details dialog | Incorrect barcode          | Ensure that the barcode is a valid 12-bp DyNAbind barcode, as listed in your     |  |  |
|                                                  |                            | kit's documentation.                                                             |  |  |
|                                                  | Barcode not unique         | Each condition must have a unique barcode. For example, you cannot use           |  |  |
|                                                  |                            | the same barcode for two different experimental conditions or for an             |  |  |
|                                                  |                            | experimental condition and its control. If you have more conditions than         |  |  |
|                                                  |                            | unique barcodes (including any control conditions), you will need to run         |  |  |
|                                                  |                            | multiple assays and analyses.                                                    |  |  |
| Failed analysis                                  | No barcode matches for one | Ensure that the correct barcodes were entered.                                   |  |  |
|                                                  | or more samples            | Ensure that the uploaded FASTQ file corresponds to the experiment setup.         |  |  |
|                                                  | Invalid file format        | Ensure that the contents of the uploaded sequencing file are in FASTQ            |  |  |
|                                                  |                            | format.                                                                          |  |  |

Protocol

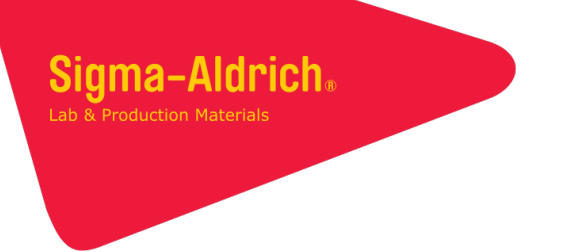

#### To Place an Order or Receive Technical Assistance

In the U.S. and Canada, call toll-free 1(800)-645-5476

For other countries across Europe, call +44 (0) 115 943 0840

For other countries across Europe and the world, please visit SigmaAldrich.com/offices

For Technical Service, please visit SigmaAldrich.com/techservice

The use of this DyNAbind Product (the "Product") is covered by European Patents EP 3 094 745 B1 and EP 3 169 832 B1 and corresponding applications pending in the US, Canada, and Japan. Purchaser is granted the right to use the Product for its internal research use only. This limited use label license does not grant the purchaser any right to use resulting fragments or products in commercial products or services. For information on commercial rights, please contact the outlicensing department at licensing@dynabind.com.

Burlington, MA 01803

MilliporeSigma 400 Summit Road

SigmaAldrich.com

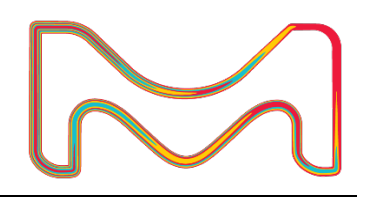

Copyright © 2019 Merck KGaA, Darmstadt, German and/or its affiliates. All Rights Reserved. MilliporeSigma, Sigma-Aldrich, and the Vibrant M are trademarks of Merck KGaA, Darmstadt, Germany. All other trademarks are the property of their respective owners. Detailed information on trademarks is available via publicly accessible resources.